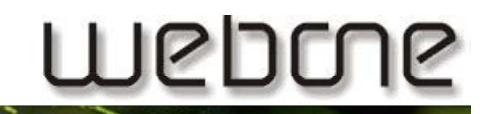

#### **FTP-Upload mit FileZilla**

| Download und Installation FileZilla     | .2 |
|-----------------------------------------|----|
| Einrichten des FTP-Zugangs in FileZilla | .3 |

Installation von FileZilla:

Über folgenden Link erhalten sie das FilaZilla-Installationsprogramm:

http://www.webone.ch/media/fz.exe

Installieren Sie das Programm nach den Anweisungen. Nach der Installation können sie das Programm einmal starten, dann sollten Sie ein solches Fenster sehen:

| 🔁 FileZilla                                                                                                    |                                                                                    |                                                                                                    |                                                                                                    |                                              |                 |          |                        |                  | - • ×   |
|----------------------------------------------------------------------------------------------------|------------------------------------------------------------------------------------|----------------------------------------------------------------------------------------------------|----------------------------------------------------------------------------------------------------|----------------------------------------------|-----------------|----------|------------------------|------------------|---------|
| <u>D</u> atei <u>B</u> earbeiten <u>A</u> r                                                                                                    | isicht <u>T</u> rans                                                               | fer <u>S</u> erver <u>L</u> ese                                                                                 | zeichen <u>H</u> ilfe                                                                                                    |                                              |                 |          |                        |                  |         |
| 📑 🔹 🧱 📴 🕹 🖬                                                                                                    | ﷺ ▼   ﷺ E- E- Q   2 9- S & R   🗰 E- 0-                                             |                                                                                                    |                                                                                                    |                                              |                 |          |                        |                  |         |
| Server:                                                                                                    | Ben <u>u</u> ta                                                                    | zername:                                                                                                    | Passw                                                                                                    | ort:                                         |                 | Port:    | Verbinden              |                  |         |
|                                                                                                    |                                                                                    |                                                                                                    |                                                                                                    |                                              |                 |          |                        |                  | ~<br>~  |
| Lokal: C:\Users\sst\Desk                                                                                                    | top\                                                                               |                                                                                                    |                                                                                                    | •                                            | Server:         |          |                        |                  |         |
|                                                                                                    | Anwendung<br>AppData<br>Application<br>Contacts<br>Cookies<br>Desktop<br>Documents | ysdaten<br>Data                                                                                                 |                                                                                                    | •<br>•                                       |                 |          |                        |                  |         |
| Dateiname /                                                                                                    | Dateigröße                                                                         | Dateityp                                                                                                    | Zuletzt geänder                                                                                                    |                                              | Dateiname /     |          |                        |                  |         |
| 2009.lnk desktop.ini desktop.ini desk | 627<br>282<br>2'383<br>2'377<br>1'672<br>394<br>687'616<br>67'584                  | Verknüpfung<br>Konfigurations<br>Verknüpfung<br>Verknüpfung<br>Verknüpfung<br>Microsoft Visio<br>Microsoft Offi | 05.01.2009 16:59<br>10.02.2009 17:40<br>01.04.2009 16:59<br>10.02.2009 18:12<br>23.05.2008 16:06<br>27.01.2009 15:04<br>08.10.2008 17:05<br>25.02 2009 12:09 | 07<br>51<br>36<br>16<br>49<br>46<br>15<br>44 |                 | <        | Derzeit mit keinem Ser | ver verbunden>   |         |
|                                                                                                    |                                                                                    |                                                                                                    |                                                                                                    |                                              | •               |          |                        |                  | 4       |
| 8 Dateien. Gesamtgröße                                                                                                    | : 762'935 Byte                                                                     | 5                                                                                                    |                                                                                                    |                                              | Leeres Verzeich | nis.     |                        |                  |         |
| Server/Lokale Datei                                                                                                    | Ric                                                                                | htung Datei auf s                                                                                               | Server                                                                                                    |                                              | Größe P         | riorität | Status                 |                  |         |
| Zu übertragende Dat                                                                                                    | eien Fehlge                                                                        | schlagene Übertragu                                                                                             | ungen Erfol                                                                                                    | greiche                                      | Übertragungen   |          |                        |                  |         |
|                                                                                                    |                                                                                    |                                                                                                    | ^                                                                                                    |                                              |                 |          |                        | Warteschlange: I | eer 🔍 🖷 |

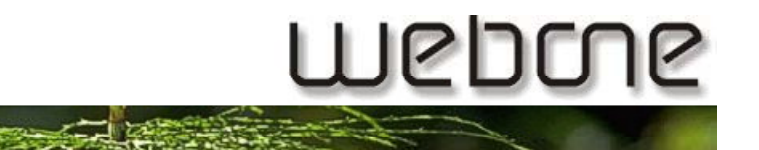

Klicken Sie nun auf das Rot umrandete Server-Symbol:

| 🛃 Fil | eZilla             |                 |                  |        |                     |               | [ | - • × |
|-------|--------------------|-----------------|------------------|--------|---------------------|---------------|---|-------|
| Datei | <u>B</u> earbeiten | <u>A</u> nsicht | <u>T</u> ransfer | Server | <u>L</u> esezeichen | <u>H</u> ilfe |   |       |
|       |                    | -, Q            | ) 💁 😣            | 🖉 R    | 井 ☷ ∞               |               |   |       |

#### Nun öffnet sich der Server-Manager:

| Servermanager                  |                     |         |       |                         |          | ×      |
|--------------------------------|---------------------|---------|-------|-------------------------|----------|--------|
| Eintrag auswählen:             | Allgemein           | Erweit  | ert   | Transfer-Einstellunge   | n Zeiche | ensatz |
|                                | Server:             |         |       | P                       | ort:     |        |
|                                | Server <u>t</u> yp: | [       | FTP - | - File Transfer Protoco |          | -      |
|                                | Verbindung          | sart: [ | Anon  | ıym                     |          | -      |
|                                | <u>B</u> enutzer:   | [       |       |                         |          |        |
|                                | Pass <u>w</u> ort:  | [       |       |                         |          |        |
|                                | Konto:              |         |       |                         |          |        |
|                                | Kommentar           | e:      |       |                         |          |        |
| Neuer Server Neues Verzeichnis |                     |         |       |                         |          | ^      |
| Neues Lesezeichen              |                     |         |       |                         |          | _      |
| Löschen Kopieren               |                     |         |       |                         |          | ×      |
| <u>V</u> erbinden              | <u>O</u> K          |         | Abbr  | echen                   |          |        |

Mit einem Klick auf "Neuer Server" lässt sich Ihr FTP-Server konfigurieren und später einfach per Mausklick verbinden. Dazu müssen Sie der FTP-Verbindung einen Namen geben (z.B. www.hansmuster.ch) und Ihren Benutzernamen und Ihr Passwort eintragen. Der Name ist allerdings nur zur Identifizierung nötig (falls Sie mehrere Server eintragen würden).

Einen neuen Server fügt man folgendermassen hinzu:

| Servermanager                  |                     |                                          |
|--------------------------------|---------------------|------------------------------------------|
| Eintrag auswählen:             | Allgemein Erwe      | itert Transfer-Einstellungen Zeichensatz |
| Pigene Server                  | Server:             | Port:                                    |
|                                | Server <u>t</u> yp: | FTP - File Transfer Protocol 🔹           |
|                                |                     | Namal                                    |
|                                | Benutzer:           |                                          |
|                                | Passwort:           |                                          |
|                                | Konto:              |                                          |
|                                | Kommentare:         |                                          |
|                                |                     | A                                        |
| Neuer Server Neues Verzeichnis |                     |                                          |
| Neues Lesezeichen Umbenennen   |                     | <b>T</b>                                 |
| Löschen <u>K</u> opieren       |                     |                                          |
| Verbinden                      | <u>o</u> ĸ          | Abbrechen                                |

Durch Klick auf "Neuer Server" entsteht wie bereits erwähnt ein neu konfigurierbarer Server. Zuerst müssen wir dem Server einen Namen geben (nicht relevant für die Verbindung!), danach geben wir auf der rechten Seite folgende Daten ein:

| Server:         | Hier geben Sie bitte Ihre Domain ein, also <u>www.IhreDomain.ch</u>                                                                                                    |
|-----------------|----------------------------------------------------------------------------------------------------|
| Verbindungsart: | Stellen Sie hier bitte die Verbindungsart auf "Normal"                                                                                                    |
| Benutzer:       | Geben Sie bitte hier Ihren Benutzernamen ein, den Sie in Ihrem Datenblatt unter "FTP-Zugang" finden.                                                                           |
| Passwort:       | Geben Sie in dieses Feld bitte das Passwort Ihres FTP-Zugangs ein, das<br>Passwort steht ebenfalls im Datenblatt unter "FTP-Zugang", gleich rechts<br>neben dem Benutzernamen. |

Klicken Sie nun bitte oberhalb auf das Register "Erweitert":

| Servermanager                                                             |                                                                                                    |
|---------------------------------------------------------------------------|----------------------------------------------------------------------------------------------------|
| Eintrag auswählen:                                                        | Allgemein       Erweitert       Transfer-Einstellungen       Zeichensatz         Servertyp:       Standard (Automatische Erkennung)       •         Proxy umgehen       •       •         Lokales Standard-Verzeichnis:       •       •                                                                                                    |
| Neuer Server     Neues Verzeichnis       Neues Lesezeichen     Umbenennen | Standard-Verzeichnis auf Server:         Image: Market of the server is a server in the server is a server in the server is a server is a se |
|                                                                           | <u>Q</u> K Abbrechen                                                                                                    |

Im Feld unter "Standard-Verzeichnis auf Server:" folgendes eingeben: /htdocs (im Ausschnitt blau markiert)

Danach können Sie die Konfiguration Ihres FTP-Zuganges abschliessen, indem Sie auf "OK" klicken.

Im Hauptfenster können Sie nun auf den Pfeil neben dem Symbol für den FTP-Server klicken und sollten Ihren FTP-Server zur Auswahl haben:

| 🔁 Infrarot-Schweiz - infrarot-schweiz.ch@93.189.65.128 - FileZilla |                        |                    |                 |  |  |  |
|--------------------------------------------------------------------|------------------------|--------------------|-----------------|--|--|--|
| Datei Bearbeiten Ansicht Transfer Server Lesezeichen Hilfe         |                        |                    |                 |  |  |  |
| 📴 🖬 🔚 🎼 🕞 😡                                                        | 😰 💁 🥸 🌋 R   井 🏥 🚥      | )                  |                 |  |  |  |
| ftp-server                                                         | Ben <u>u</u> tzername: | Pass <u>w</u> ort: | Port: Verbinden |  |  |  |

Wenn Sie nun auf diesen FTP-Server klicken, erhalten Sie im unteren, rechten Teil des Fensters eine Auflistung der auf dem Server vorhandenen Daten:

| Lokal: C:\Users\sst\Desktop\ |                 |                 |                     | Server:    | /htdocs                           | -         |
|------------------------------|-----------------|-----------------|---------------------|------------|-----------------------------------|-----------|
|                              |                 |                 |                     | · 🛛 🖂 /    | ,                                 |           |
|                              | 🕀 📙 AppData     |                 |                     |            | htdocs                            |           |
|                              | Application     | Data            |                     |            |                                   |           |
|                              | Contacts        |                 |                     |            |                                   |           |
|                              | Cookies         |                 |                     |            |                                   |           |
|                              | Desktop         |                 |                     |            |                                   |           |
| ÷]                           | Documents       |                 | •                   |            |                                   |           |
| Dateiname /                  | Dateigröße      | Dateityp        | Zuletzt geändert    | Dateina    | me 🛆                              |           |
| <b>I</b>                     |                 |                 |                     | <b>.</b> . |                                   |           |
| 퉬 2009.lnk                   | 627             | Verknüpfung     | 05.01.2009 16:59:07 | 📗 inde     | k-Dateien                         |           |
| 🖉 desktop.ini                | 282             | Konfigurations  | 10.02.2009 17:40:51 | 💽 inde     | «.htm                             |           |
| Microsoft Office             | 2'383           | Verknüpfung     | 08.04.2009 07:20:27 |            |                                   |           |
| Microsoft Office             | 2'377           | Verknüpfung     | 10.02.2009 18:12:16 |            |                                   |           |
| 🕵 Remotedesktop              | 1'672           | Verknüpfung     | 23.05.2008 16:06:49 |            |                                   |           |
| 👤 Verknüpfung mi             | 394             | Verknüpfung     | 27.01.2009 15:04:46 |            |                                   |           |
| 🔛 Vorlage.VSD                | 687'616         | Microsoft Visio | 08.10.2008 17:05:15 |            |                                   |           |
| webone_58_ISP                | 67'584          | Microsoft Offi  | 25.02.2009 12:09:44 |            |                                   |           |
|                              |                 |                 |                     | •          |                                   | 4         |
| 8 Dateien. Gesamtgröße       | e: 762'935 Byte | s               |                     | 1 Datei u  | nd 1 Verzeichnis. Gesamtgröße: 43 | 132 Bytes |
|                              |                 |                 |                     |            |                                   |           |

Auf der linken Seite sehen Sie Ihre Daten, welche Sie auf Ihrem PC gespeichert haben. Sie können nun durch markieren, in das rechte Fenster ziehen und wieder loslassen, Daten auf Ihren FTP-Serer laden.

Bei allfälligen Fragen können Sie sich bei uns gerne telefonisch oder per Mail melden.